インターネットの蔵書検索について、 スマートフォン版(右図)を例に、ご説 明します。パソコン版とは画面が異なり ますが、できることは同じです。

パスワードの変更について
 今回のシステムリニューアルで、パ
 スワードがリセットされています。

予約やMyライブラリを最初に利用 する際は初期パスワードでログインし て、ご自身のパスワードへ変更してく ださい。

- パスワードの変更は、次の手順で行 います。
  - 「ログイン」を押す。
     画面右上の「ログイン」を押し ます。
  - ② ID(カード番号)・パスワード を入力する
     図書館カードの番号と、初期パ スワード(西暦生年月日8桁)
     を入力します。
  - ③ パスワードを変更する 次のとおり入力します。 ・現パスワード…初期パスワード ド ・新パスワード・確認パスワード ド…ご自身で好きなパスワード を入力します。 ※初期パスワードのままでは使 えません。
  - ④ IDと新しいパスワードを入力 してログインします。
- ※パスワードについて
  - パスワードは、4桁~10桁、数字と 英字が使えます。

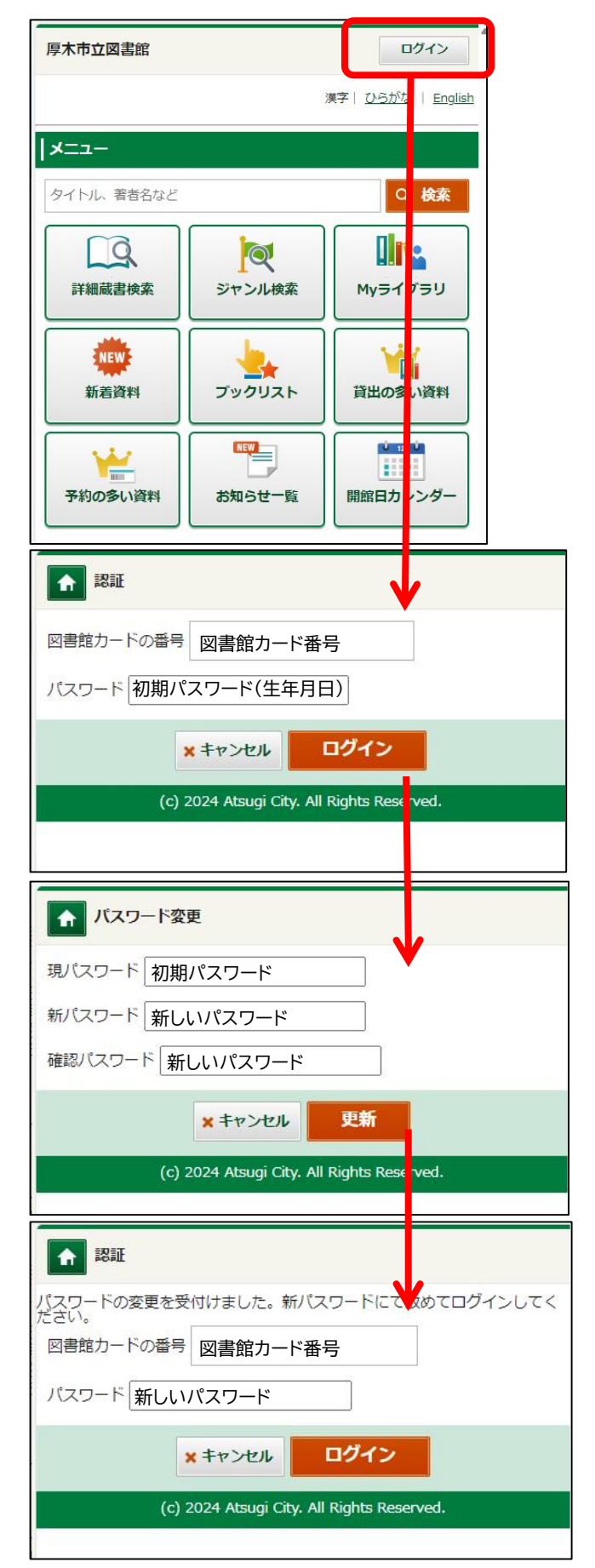

## 2 資料の検索、案内

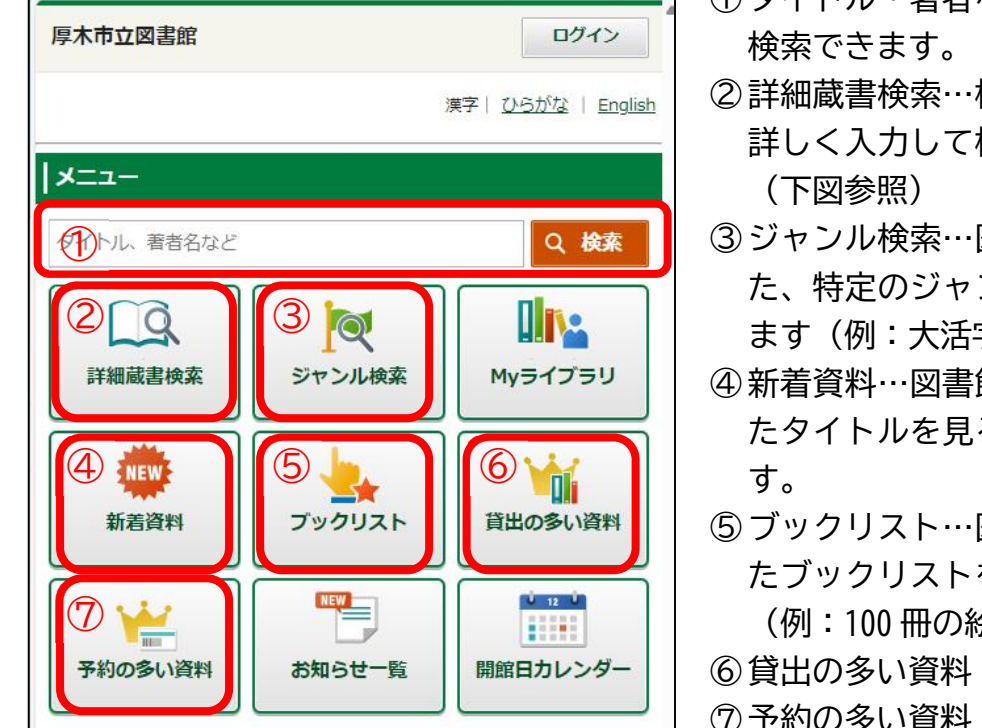

⑧ Web 書棚(次ページ参照)

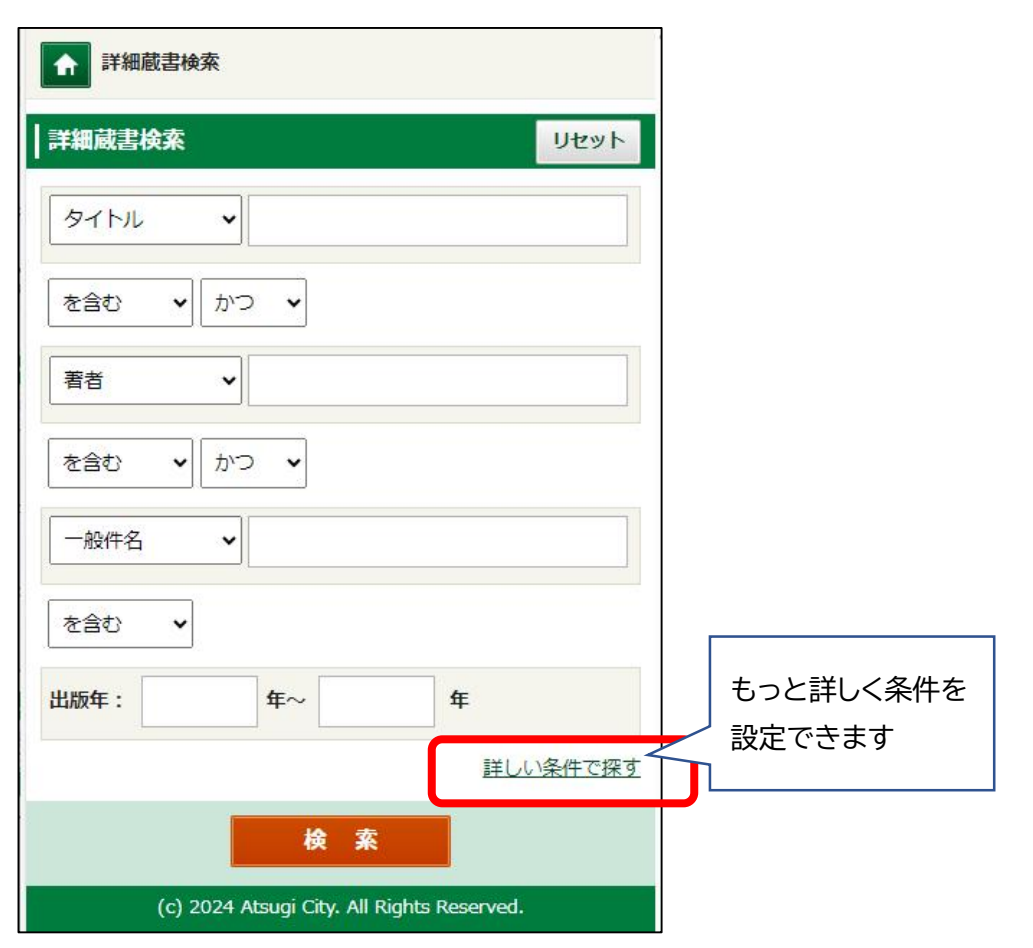

## 詳細蔵書検索画面

- ①タイトル・著者などを入力して
  - ②詳細蔵書検索…検索する内容を 詳しく入力して検索できます。
  - ジャンル検索…図書館で設定し た、特定のジャンルを検索でき ます (例:大活字本)。
- ④新着資料…図書館に新しく入っ たタイトルを見ることができま
- ⑤ブックリスト…図書館で設定し たブックリストを検索できます (例:100冊の絵本)。
- ⑦予約の多い資料

-覧画面

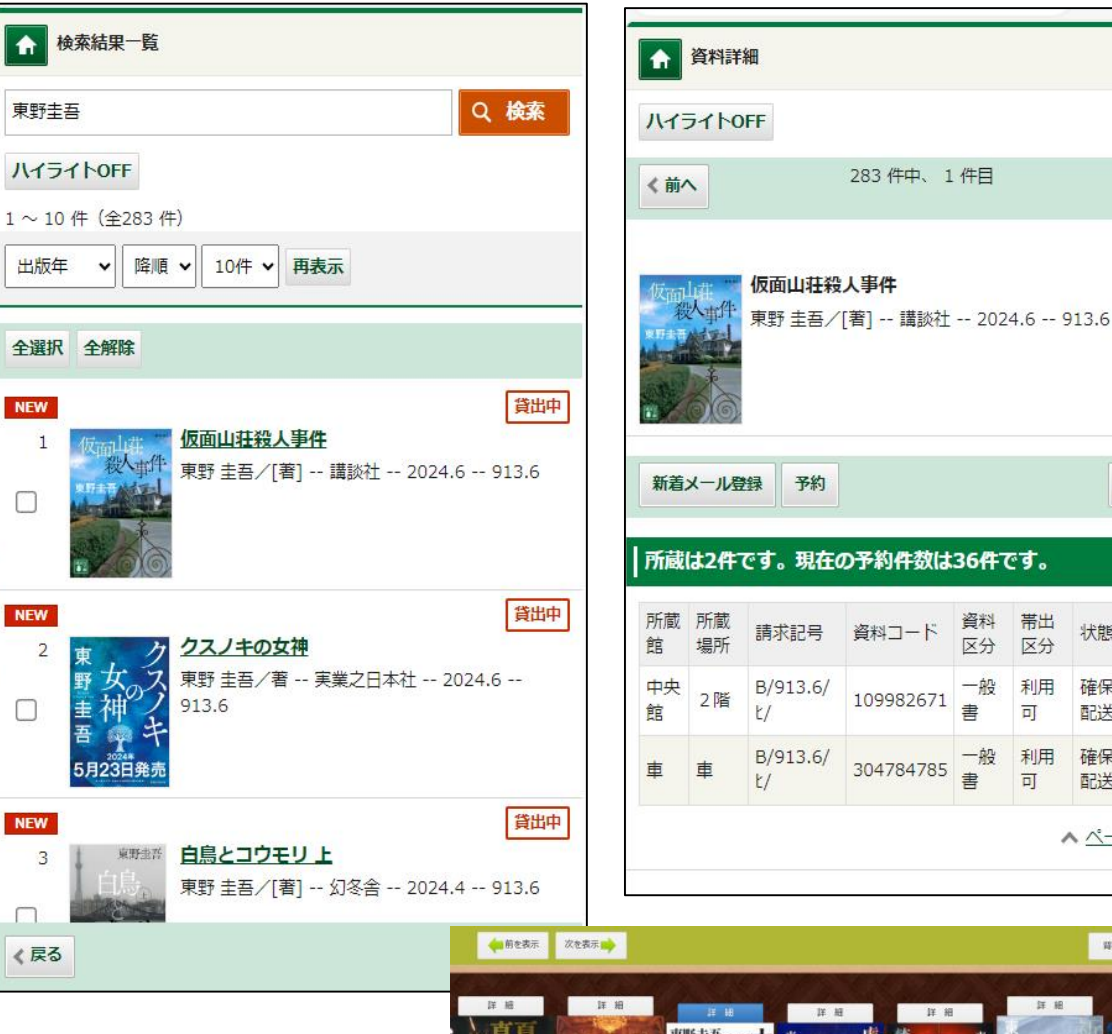

詳細画面

次へ>

貸出中

▲ 本棚へ

WEB書

III

Weball

百八

We

帯出

区分

可

可

状態

確保

配送

確保

配送

▲ ページの先

算表紙

※Web書棚について

資料詳細画面の所蔵の右 の「Web書棚」 ボタンを 押すと、「Web 書棚」 画面が 開きます。

「Web書棚」とは、検 索した本や、その近くに並 んでいる資料を、本棚を見 るように探すことができる 機能です。

奇睛 5/著 - 大治 145余 -- 2015 吾/蜀 -- 1 -- 2015 (画像なし) (画像なし) (画像なし)

興味のある本が見つかった場合、「詳細」ボタンから資料の情報を見ることがで き、予約することもできます。

検索した本の前後に、請求記号順に(分類順に)、資料が並んでいます。並んでい る順番は、実際の図書館の書架と並びとは異なります。並んでいる資料の中には、 貸出中の本も含まれています。

画面右上の「ジャケット」を押すと、資料の表紙が表示されます。「背表紙」を押 すと、本の厚さや高さをイメージできるようになっています。

## 3 Myライブラリ

Myライブラリでは、次のことができます。

- ・利用状況…貸出状況、予約状況、予約かごの内容の確認。
- ・My本棚の作成…従来のマイ本棚に代わる機能。
- ・利用者情報…図書館カードの表示、利用者情報の変更、新着メールの登録

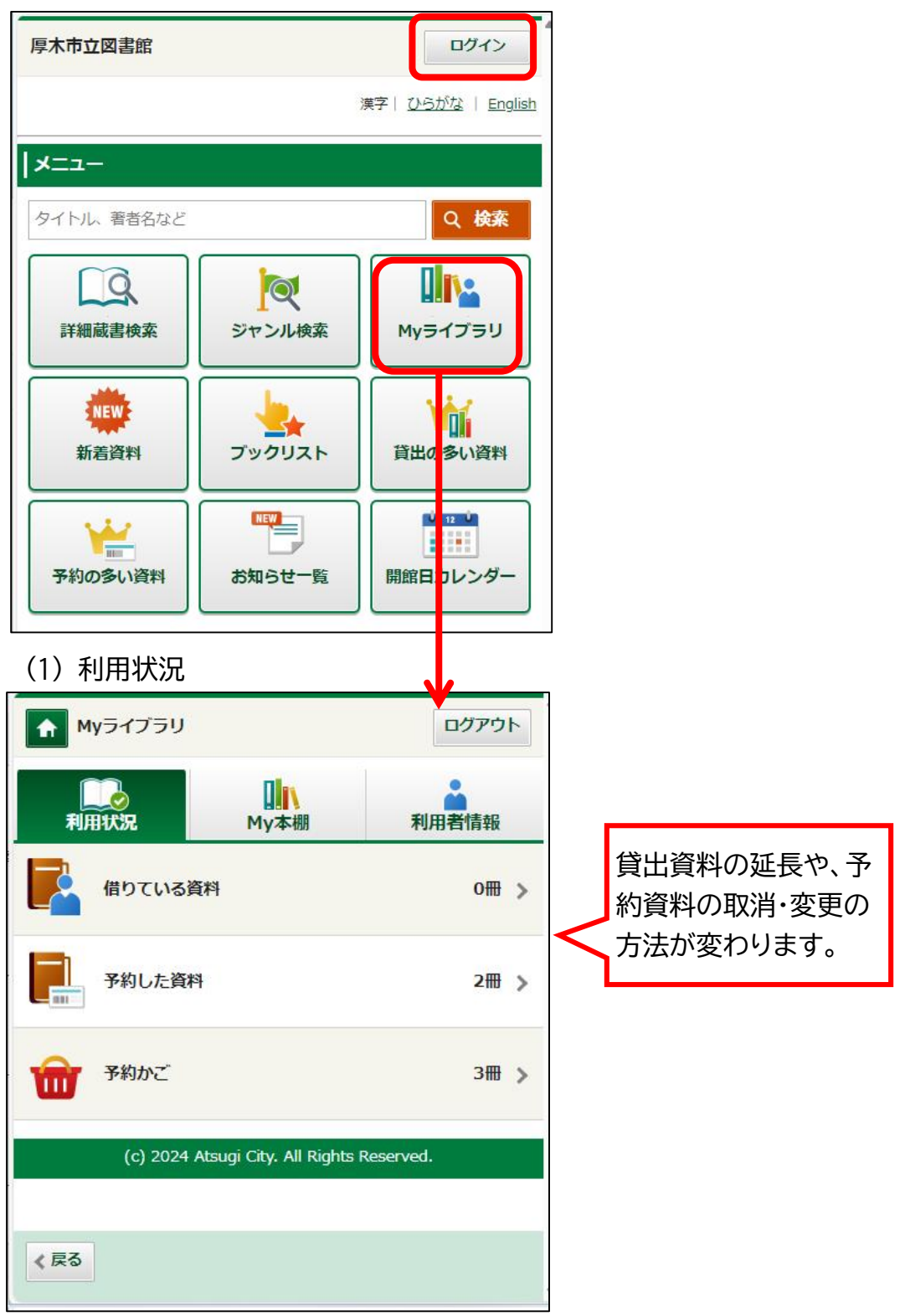

- ア 貸出資料を延長する場合
- 「借りている資料」画面を出し ます。
- ② 延長したい資料のタイトルを選びます
- ③ 貸出状況詳細画面が出るので、
   延長できる資料には「貸出延
   長」ボタンが表示されます。

貸出期間の延長は、返却予定日 の前に1回だけできます。返却予 定日を過ぎると延長できませんの でご注意ください。

延長できないものは、予約が入 っている資料、1回延長された資 料、返却予定日を過ぎた資料、他 の図書館から借りた資料などで す。

返却予定日を過ぎた資料は、返 却予定日の文字の色が赤色で表示 されます。

- イ 予約資料を取消・変更する場合
- 「予約した資料」画面を出します。
- ② 予約の取消や変更をしたい資料 のタイトル選びます。
- ③ 予約状況詳細画面が出るので、 取消や変更が可能な資料には、 「予約取消」「予約内容変更」の ボタンが表示されます。 予約資料が用意できているとき
- は、変更や取消しはできません。

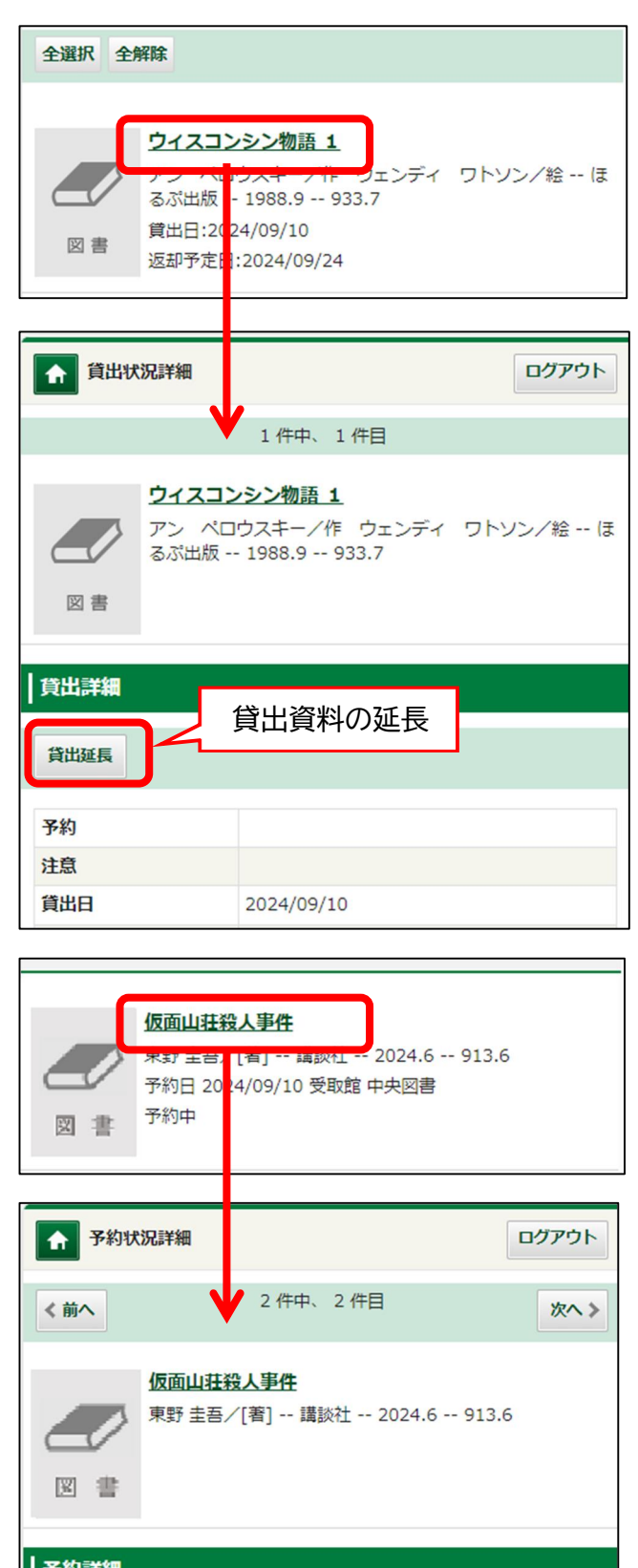

| 予約取消予約 | 内容変更       |   |
|--------|------------|---|
| 又约口    |            | _ |
| 予約日    | 予約資料の取消・変更 |   |

(2) My本棚(自分の本棚を作る機能)

これまでの「マイ本棚」とは内容が違いますが、新しいシステムにも、自分の 本棚を作る機能があります。主な違いは次のとおりです。

新しい本棚の機能は、まず、「本棚」を設定し、その本棚に入れる本を選びます。 本棚は複数作ることができます。本棚に入れた本を予約することもできます。

使い方は、次のとおりです。

① 本棚を作る

ます。

☆ 検索結果一覧

ハイライトOFF 1 ~ 10 件 (全10 件)

全選択 全解除

1

2

本棚へ

新着メール登録

検索条件 タイトル:落語 著者:立川談志

出版年 🗸 降順 🖌 10件 🖌 再表示

一芸朝

\*\*\*\*

図書

< 戻る < 条件を残して検索画面へ

科

米朝置土産一芸一談

2016.3 -- 779.13

現代落語論

779.13

〔桂 米朝/著〕 桂 米團治/監修--

立川 談志/著 -- 三一書房 -- 2011.11

(c) 2024 Atsugi City. All Rights Reserved.

Myライブラリを開き、「My本棚」押す。「棚作成」を選び、作りたい棚の名 前を入力して「登録」ボタンを押し

- ② 本棚に入れる本を選ぶ 資料検索の一覧画面(チェックを入 れる)や詳細画面から、「本棚へ」を 押し、本棚を選ぶと、その本棚に入 ります。
- (3) 作った本棚はMyライブラリから 確認できます。

| 2110                 | Муライブラリ                                                               | ログアウト                  |
|----------------------|-----------------------------------------------------------------------|------------------------|
| ・クを入<br>調へ」を<br>「棚に入 | 利用状況<br>御作成<br>該当するリストが存在しません。<br>(c) 2024 Atsugi City. All Rights Re | 利用者情報<br>served.       |
| リから                  |                                                                       |                        |
|                      |                                                                       |                        |
|                      | ▲ 本棚作成                                                                | ログアウト                  |
|                      | 作成する本棚名を入力してください。                                                     |                        |
| ログアウト                | 7888                                                                  |                        |
|                      | ×キャンセル 登録                                                             |                        |
|                      | (c) 2024 Atsugi City. All Rights Res                                  | served.                |
|                      |                                                                       |                        |
|                      |                                                                       |                        |
|                      |                                                                       |                        |
|                      |                                                                       |                        |
| 貸出可                  | Myライブラリ                                                               | ログアウト                  |
| 淡交 <mark>社</mark>    | 本棚を作成しました。                                                            |                        |
|                      | 利用状況<br>My本棚                                                          | 利用者情報                  |
|                      | 1~1件(全1件)                                                             |                        |
| 貸出可                  | 作成日 ~ 昇順 ~ 10件 ~ 再表示                                                  |                        |
| 1                    | 全選択 全解除                                                               |                        |
|                      |                                                                       |                        |
|                      | /各語                                                                   | 0 <del>冊</del><br>名称変更 |
|                      |                                                                       |                        |
|                      | 棚作成 削除                                                                |                        |
|                      | (c) 2024 Atsugi City. All Rights Re                                   | served.                |

- (3) 利用者情報
  - ア 図書館カード(スマートフォン版のみ) スマートフォンなどのモバイル端末で図書館カードを表示する手順は、次の とおりです。
    - ① スマートフォンで蔵書検索へアクセスする。
    - ② ログインする。
    - ③ Myライブラリを押す。
    - ④「利用者情報」を押す。
    - ⑤「図書館カード」を押す。
    - ⑥ 図書館カードのバーコード画面が表示されます。

| 厚木市立図書館    |         | 2 071>                                     | Myライブラリ          | (4)                        |
|------------|---------|--------------------------------------------|------------------|----------------------------|
|            |         | 漢字  <u>ひらがな</u>   <u>English</u>           | 利用状況             | My本棚 利用者情報                 |
| タイトル、著者名など |         | Q 検索                                       | 📰 図書館カード 5       | >                          |
| 日本         | マシャンル検索 | <ul> <li>3 112</li> <li>Myライブラリ</li> </ul> | 🚔 利用者情報変更        | >                          |
|            |         |                                            | 刻 新着メール登録        | >                          |
| 新着資料       | プックリスト  | 貸出の多い資料                                    | (c) 2024 Atsug ( | City. All Rights Reserved. |
|            |         |                                            |                  |                            |
| 予約の多い資料    | あ知らせ一覧  | 開館日カレンター                                   | 図書館カード           | ログアウト                      |
|            |         |                                            | 6                | 館カードの番号                    |
|            |         |                                            | く 戻る             |                            |

## イ利用者情報の変更

利用者情報変更では、次のことができます。

- ・パスワードの変更
- ・メールアドレスの登録・変更
- ・メールの配信設定
- ・予約の受取館・連絡方法・電話の種類の登録・変更

| Myライブラリ       | פליקלים                                        |             |
|---------------|------------------------------------------------|-------------|
| 利用状況          | My本棚<br>My本棚<br>利用者情報                          |             |
| 図書館カード        | >                                              |             |
| 🎍 利用者情報変更     | ▲ 利用者情報変更                                      | ログアウト       |
| (三) 新着メール登録   | 利用者情報変更                                        | リセット        |
| (c) 2024 Atsu | gi City. / 現パスワード                              |             |
|               | 新パスワード                                         | ] - パスワード変更 |
|               | 確認パスワード                                        |             |
|               | E-mail1<br>自PC ✔                               | <b>¯</b>    |
|               | E-mail2                                        | - メールアドレス   |
|               | 自PC ¥                                          |             |
|               | 登録完了メール配信先                                     | รี          |
|               | 配信状態: 停止 ✔                                     |             |
|               | 予約関連メール配信先<br>自PC 携帯<br>配信状態:予約毎に個別選択          | メール配信設定     |
|               | 新着メール登録配信先<br>自PC / 携帯<br>配信状態:新着メール登録設定で個別に選択 |             |
|               | 予約受取館 中央館 🗸                                    | 7           |
|               | 予約連絡方法 電話 🖌                                    | 予約設定        |
|               | 電話連絡先 自宅 ✔                                     |             |
|               | × キャンセル 更                                      | Ħ           |
|               | (c) 2024 Atsugi City. All Right                | s Reserved. |
|               | < 戻る                                           |             |

ウ 新着メール登録

3

登録したキーワードの新着資料が入ったときに、メールでお知らせを受ける ことができます。次の手順で設定します。

☆ 新着メール登録

新着メール登録設定

(c) 2024 Atsugi City. All Rights Reserved.

ログアウト

新規登録

- ① 新しく設定するときは、「新規登録」 を押します。
- ② 条件入力画面で、「登録タイトル」を 入力し、タイトルや著者などの条件 を入力し、「登録」を押します。画面 下の「検索例確認」を押すと、検索 例確認」では、入力した条件で検索 したときの検索結果が表示されま

| す。                                         |              |                                         |          |
|--------------------------------------------|--------------|-----------------------------------------|----------|
| ③ 「登録内容確認」で確認し                             | 、よけれ         | 新着メール登録条件入力                             | ログアウト    |
| ば「登録」を押してくださ                               | <u>-</u> [1] | 新着メール登録条件入力                             | リセット     |
|                                            |              | 新着メール登録タイトル                             |          |
| 新着メール登録登録内容確認                              | ログアウト        | 落語                                      |          |
| 新着メール登録タイトル:                               |              | XE                                      |          |
| 落語                                         |              |                                         |          |
| メモ:                                        |              | -                                       |          |
| タイトル:                                      |              | タイトル                                    |          |
| 落語                                         |              |                                         |          |
| を含む AND                                    |              | を含む 🗸 AND 🗸                             |          |
| 著者:                                        |              |                                         |          |
| を含む AND                                    |              | 著者・・・                                   |          |
| 一般件名:                                      |              |                                         | 1.       |
| を含む AND                                    |              | を含む <b>v</b> AND <b>v</b>               |          |
| 出版者:                                       |              |                                         |          |
| を含む                                        |              | 一般件名                                    |          |
| 分類:                                        |              |                                         |          |
|                                            |              | を含む ✓ AND ✓                             |          |
| 最大抽出件数:10                                  |              |                                         | 1        |
| × キャンセル 登録                                 |              |                                         |          |
| (c) 2024 Atsugi City. All Rights Reserved. |              |                                         |          |
|                                            |              | 分類                                      |          |
| ★ 新着メール登録                                  | ログアウト        | 分類表版数                                   | ~        |
| 新着メール登録設定                                  | 新規登録         |                                         |          |
| ****                                       |              | 最大抽出件数 10件 ▼                            |          |
| 修正 削除                                      |              |                                         |          |
|                                            |              | ×キャンセル 検索例確認 豆                          | <b>⋧</b> |
| 配信 停止                                      |              |                                         |          |
|                                            |              | (c) 2024 Atsugi City. All Rights Reserv | ed.      |
| (c) 2024 Alsugi City. All Rights Reserved. |              | < 戻る                                    |          |
|                                            |              |                                         |          |

※あらかじめ登録したキーワードの新着資料が入ったときに、メールでお知らせを 受けることができます。

このサービスを利用するには、メールアドレスの登録が必要です。

新着資料は、必ずしも新刊の資料だけではありません。寄贈などで新しく図書館 に入った資料も通知されます。

4 パソコン版の検索画面について

パソコン版の蔵書検索は次のとおりです。

| 厚木市立図書館                                                                                                    | 漢字   ひらがな   English   ログイン                                                                                |
|----------------------------------------------------------------------------------------------------|----------------------------------------------------------------------------------------------------|
| 図書館ホーム 詳細蔵書検索 ジャンル検索 新着・資料                                                                                                    | 粘約か お知らせ一覧 Myライブラリ                                                                                        |
| <u>トップメニュー</u> ><br>開館日カレンダー<br>中央館<br>他を見る<br>9月<br>タイトル、著                                                                                                    |                                                                                                    |
| 日月火水水       新着・資料案内では、次の検索がで         1       2       3         *       *       *         *       *       *         *       *       *         *       *       *         *       *       *         *       *       *         *       *       *         *       *       *         *       *       *         *       *       *         *       *       *         *       *       *         *       *       *         *       *       *         *       *       *         *       *       *         *       *       *         *       *       *         *       *       *         *       *       *         *       *       *         *       *       *         *       *       *         *       *       *         *       *       *         *       *       *         *       *       * | Myライブラリはこちら。スマホ版         と同じく、次のことができます。         ・利用状況         ・My本棚の登録         ・利用者情報変更         ・新着メール登録 |

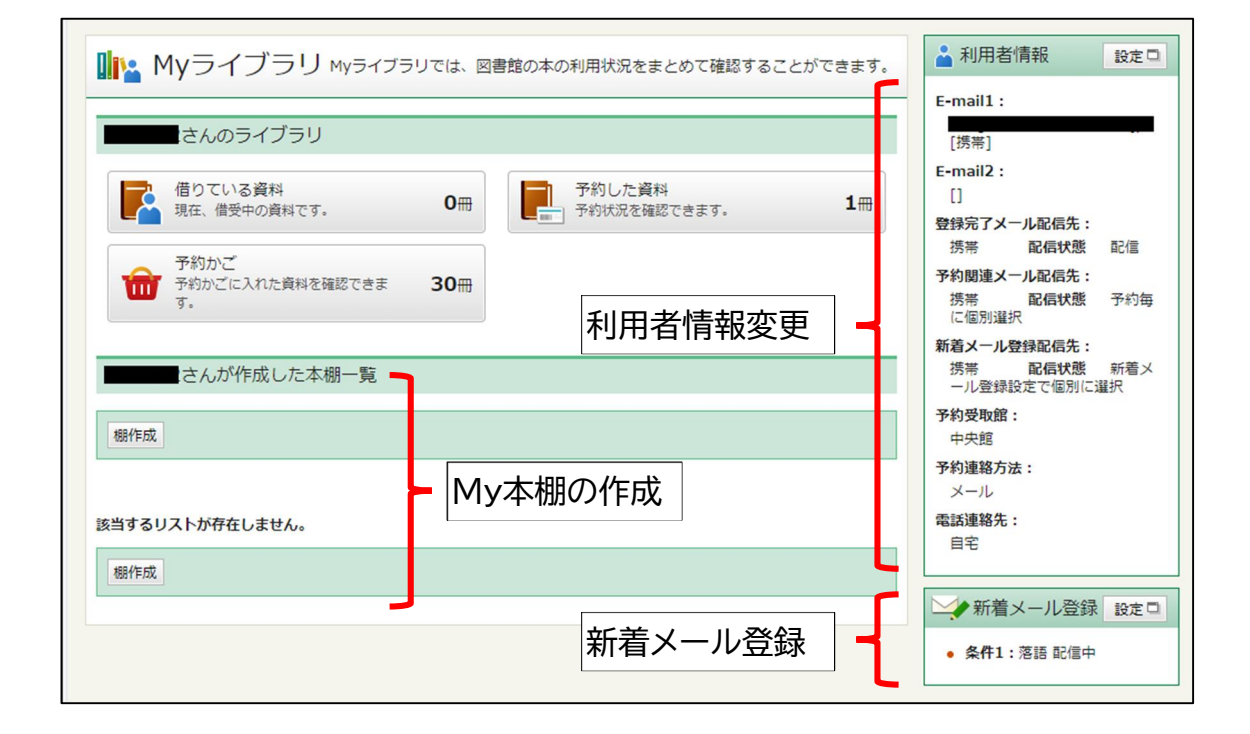